## **McAfee Internet Security 2013**

## Выключение защиты:

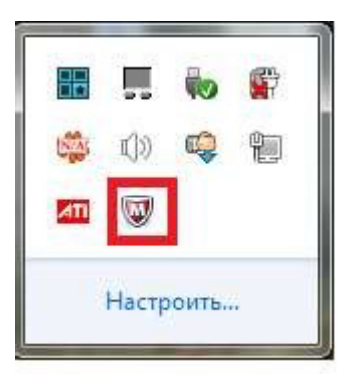

- Для того, чтобы открыть главное меню нужно кликнуть левой кнопкой по значку антивируса в трее.
- В главном меню нажмите «Сканирование в реальном времени»
- Щелкните «Настройки сканирования в реальном времени»

| McAfee Internet Security                                                                                    | #<br>登<br>夏<br>?                                                                                                    | _ ×<br>Домашняя<br>Навигация<br>О программе<br>Справка |
|----------------------------------------------------------------------------------------------------|----------------------------------------------------------------------------------------------------|--------------------------------------------------------|
| Ваш компьютер защищен (д                                                                                    | ействие не требуется)                                                                                                    |                                                        |
| <ul> <li>Сканирование в реальном времени:<br/>Включено</li> <li>Обновления: В данный момент &gt;</li> </ul> | <ul> <li><u>Проверка ПК</u></li> <li><u>Настройки запланированной проверк</u></li> <li><u>Настройки сканирования в реальном</u></li> </ul> | <u>и</u><br>времени                                    |
| <ul> <li>Межсетевой экран: Включено &gt;</li> <li>Подписка: Активна &gt;</li> </ul>                         | Последняя проверка: 18.07.2013 13:25<br>Следующая проверка: 25.07.2013 4:00                                                                |                                                        |
| Функции                                                                                                    |                                                                                                    |                                                        |
| Защита от вирусов и шпионских программ                                                                      |                                                                                                    | ~                                                      |
| Защита электронной почты и Интернета                                                                        |                                                                                                    | ~                                                      |
| Защита и резервное копирование данных                                                                       |                                                                                                    | ~                                                      |
| Средства для компьютера и домашней сети                                                                     |                                                                                                    | ~                                                      |
| Родительский контроль                                                                                       |                                                                                                    | ~                                                      |
|                                                                                                    |                                                                                                    |                                                        |
|                                                                                                    |                                                                                                    |                                                        |

• Откроется окно настроек, в которой в области «Сканирование в реальном

времени» щелкните «выключить».

| McAfee Internet Security                                                                                                    | –<br>А Домашняя<br>Ф Навигация<br>© О программи<br>? Справка |
|----------------------------------------------------------------------------------------------------|--------------------------------------------------------------|
| Ваш компьютер защищен (действие не требуется)                                                                                                    | W McAfee<br>SECURE                                           |
| Сканирование в реальном времени: Включено<br>Сканирование в реальном времени обеспечивает непрерывную защиту вашего ко<br>шпионских программ и других угроз безопасности, мгновенно проверяя файлы ках<br>использовании. Подробнее | ×<br>мпьютера от вирусов,<br>кдый раз при их                 |
|                                                                                                    | Выключить                                                    |
| Настройки                                                                                                    |                                                              |
| Настройте сканирование в реальном времени. Подробнее                                                                                                    | -                                                            |
| Проверить эти файлы                                                                                                    |                                                              |
| Эсе файлы (рекомендуется)                                                                                                    |                                                              |
| С Только программы и документы                                                                                                    |                                                              |
| Проверить эти приложения и расположения                                                                                                    |                                                              |
| 🔽 Локальные диски ПК (автоматически)                                                                                                    |                                                              |
| 🔽 Вложения электронной почты                                                                                                    |                                                              |
| Вложения мгновенных сообщений                                                                                                    |                                                              |
|                                                                                                    |                                                              |
| Сегевые диски                                                                                                    | *                                                            |

• В окне подтверждения укажите, когда следует возобновить работу антивируса.

| Выключить                                                                                                    |
|----------------------------------------------------------------------------------------------------|
| Сканирование в реальном времени обеспечивает непрерывную защиту<br>вашего компьютера от вирусов, шпионских программ и других угроз<br>безопасности, мгновенно проверяя файлы каждый раз при их<br>использовании. Вы действительно хотите его отключить? Подробнее                                                                                      |
| Когда требуется возобновить сканирование в реальном времени?                                                                                                    |
| Через 15 минут                                                                                                    |
| Выключить Отмена                                                                                                    |
| нирование в реальном времени обеспечивает непрерывную защиту<br>его компьютера от вирусов, шпионских программ и других угроз<br>опасности, мгновенно проверяя файлы каждый раз при их<br>ользовании. Вы действительно хотите его отключить? Подробнее<br>ца требуется возобновить сканирование в реальном времени?<br>оез 15 минут<br>Выключить Отмена |

• Щелкните выключить.

## Отключение межсетевого экрана.

1. В главном меню антивируса выберите пункт "Защита электронной почты и Интернета", затем пункт "Межсетевой экран".

|                                                                                                    | - ×                                                                                                    |
|----------------------------------------------------------------------------------------------------|----------------------------------------------------------------------------------------------------|
|                                                                                                    | 😤 Домашняя                                                                                                    |
| WMcAfee Internet Security                                                                                                    | 🕸 Навигация                                                                                                    |
| •                                                                                                    | 🖲 О программе                                                                                                    |
|                                                                                                    | ? Справка                                                                                                    |
| Ваш компьютер защищен (де                                                                                                    | йствие не требуется) 😡 McAfee                                                                                                  |
| <ul> <li>Сканирование в реальном времени:</li> <li>Включено</li> </ul>                                                                                                    | A 2444                                                                                                    |
| Обновления: В данный момент >                                                                                                    | <ul> <li>Проверкатик</li> <li>Настройки запланированной проверки</li> <li>Настройки сканирования в реальном времени</li> </ul> |
| Межсетевой экран: Включено >                                                                                                    |                                                                                                    |
| ✓ Подписка: Активна >                                                                                                    | Последняя проверка: 18.07.2013 13:25<br>Следующая проверка: 25.07.2013 4:00                                                    |
| Защита электронной почты и Интернета                                                                                                    | <u> </u>                                                                                                    |
| Межсетевой экран. Включено<br>мажсетевой экран обеспечивает защиту от злоумыш<br>или украсть личную информацию, и контролирует ин<br>компьютер. Подробнее<br><u>Anti-Spam</u> : Включено | ленников, которые могут взломать ваш компьютер<br>формацию, которую передает и получает ваш                                    |
| Anti-Spam предотвращает попадание нежелательно                                                                                                    | й почты в ваш почтовый ящик. <u>Подробнее</u>                                                                                  |
| SiteAdvisor: Установлено                                                                                                    |                                                                                                    |
| Программа SiteAdvisor составляет рейтинги и отчеты<br>посещения.                                                                                                    | , информируя вас о безопасности веб-сайтов до их                                                                               |
| Защита и резервное колирование данных                                                                                                    | ~                                                                                                    |
| Средства для компьютера и домашней сети                                                                                                    | ~                                                                                                    |
| Ролительский контоль                                                                                                    |                                                                                                    |

2. В появившемся окне нажимаем кнопку "Выключить".

| McAfee Internet Security                                                                                                    | _ ><br>∦ Домашняя<br>ф Навигация<br>© О программе<br>? Справка |
|----------------------------------------------------------------------------------------------------|----------------------------------------------------------------|
| Ваш компьютер защищен (действие не требуется)                                                                                                    |                                                                |
| Межсетевой экран: Включено<br>Межсетевой экран обеспечивает защиту от злоумышленников, которые могут взлом<br>или украсть личную информацию, и контролирует информацию, которую передает и<br>компьютер. Подробнее | ×<br>іать ваш компьютер<br>и получает ваш                      |
| Выключить Восст. настрой                                                                                                    | ки по умолчанию                                                |
| Управление трафиком                                                                                                    | <u> </u>                                                       |
| Полезные советы и дополнительные настройки                                                                                                    | ~                                                              |
| История межсетевого экрана                                                                                                    | ~                                                              |
| Подключение к Интернету для программ                                                                                                    | ~                                                              |
| Мои сетевые подключения                                                                                                    | ~                                                              |
| Порты и системные службы                                                                                                    | ~                                                              |
| Защита от вторжений                                                                                                    | ~                                                              |
| Net Guard                                                                                                    | ~                                                              |
|                                                                                                    |                                                                |